## Instalacja pakietu obliczeń symbolicznych dla Octave

Uwaga: Instrukcje przygotowane są dla wersji Octave >= 4.2.0

1. Proszę pobrać następujący plik:

https://github.com/cbm755/octsympy/releases/download/v2.9.0/symbolic-winpy-bundle-2.9.0.tar.gz

**2.** Proszę włączyć Octave i zmienić aktualny folder na folder zawierający wcześniej pobrany plik:

| 📢 Octave     |              |                |                |                       |                     |     |  |  |  |  |
|--------------|--------------|----------------|----------------|-----------------------|---------------------|-----|--|--|--|--|
| <u>F</u> ile | <u>E</u> dit | De <u>b</u> ug | <u>W</u> indow | <u>H</u> elp <u>I</u> | News                |     |  |  |  |  |
|              |              |                | Current        | Directory:            | D:\workspace\Octave | ~ 🚖 |  |  |  |  |

Po zmianie folderu w sekcji 'File Browser' powinien być widoczny plik .tar.gz:

| File Browser                                 |     |   |  |  |  |
|----------------------------------------------|-----|---|--|--|--|
| D:/workspace/Octave                          | ~ 🛧 | 欲 |  |  |  |
| Nazwa<br>symbolic-win-py-bundle-2.9.0.tar.gz |     |   |  |  |  |

**3.** W oknie 'Command Window' wpisać polecenie:

pkg install symbolic-win-py-bundle-2.9.0.tar.gz

Instalacja pakietu może potrwać do kilku minut, w tym czasie Octave nie wyświetla komunikatów, proszę nie wyłączać programu i poczekać na wyświetlenie komunikatu:

For information about changes from previous versions of the symbolic package, run 'news symbolic'

oraz wyświetlenie poniżej tego komunikatu znaku zachęty:

>>

**4.** Po instalacji pakietu należy w Octave włączyć obsługę obliczeń symbolicznych poprzez wpisanie w 'Command Window' polecenia:

pkg load symbolic

<u>Uwaga:</u> po ponownym uruchomieniu programu Octave, jeśli będziemy korzystać z operacji symbolicznych, polecenie pkg load symbolic należy ponownie wpisać w oknie 'Command Window' **5.** Aby sprawdzić, czy załadowanie pakietu się powiodło, proszę wpisać instrukcję:

syms x

Pierwsze polecenie wywołujące operacje symboliczne może trwać trochę dłużej niż kolejne,

po wpisaniu powinien się wyświetlić komunikat:

Symbolic pkg v2.9.0: Python communication link active, SymPy v1.5.1.

Po wyświetleniu znaku zachęty powłoki (>>) w sekcji 'Workspace' powinna być widoczna zmienna symboliczna x:

|       |              |                            | ð                                | ×                                |
|-------|--------------|----------------------------|----------------------------------|----------------------------------|
|       |              |                            |                                  | $\sim$                           |
| Class | Dimension    | Value                      |                                  |                                  |
| sym   | 1x1          |                            |                                  |                                  |
|       |              |                            |                                  |                                  |
|       |              |                            |                                  |                                  |
|       |              |                            |                                  |                                  |
|       |              |                            |                                  |                                  |
|       |              |                            |                                  |                                  |
|       |              |                            |                                  |                                  |
|       |              |                            |                                  |                                  |
|       |              |                            |                                  | >                                |
|       | Class<br>sym | Class Dimension<br>sym 1x1 | Class Dimension Value<br>sym 1x1 | Class Dimension Value<br>sym 1x1 |

Zmienną można usunąć z pamięci korzystając z polecenia:

clear x

Octave jest gotowe do pracy z operacjami symbolicznymi.